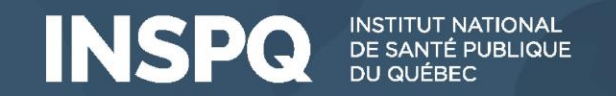

# Programme d'évaluation externe de la qualité (PEEQ) en BIOCHIMIE

### Inscriptions sur la plateforme APTITUDE

Dre Marie Gingras, biochimiste clinique Directrice adjointe du Bureau de contrôle de qualité (BCQ) de la SQBC Programme d'évaluation externe de la qualité en biochimie Société québécoise de biologie clinique (SQBC)

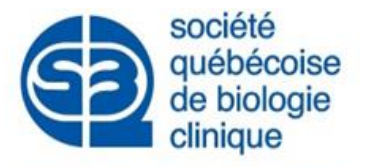

Cette présentation est enregistrée!

25 septembre 2024

Institut national de santé publique QUÉDEC M

Bureau de contrôle de qualité de la SQBC

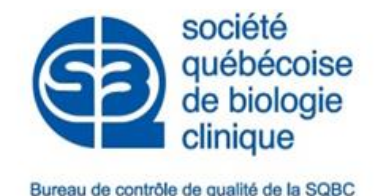

## Dans le cadre de cette rencontre

#### Introduction

- Bref historique du partenariat SQBC-INSPQ en contrôle de qualité
- Le comité d'experts en biochimie
- L'équipe du Bureau de contrôle de qualité de la SQBC
- Soutien à la clientèle pour la biochimie et communications
- Les sous-programme EQAS de Bio-Rad au répertoire 2025 et ses particularités
- Inscriptions au PEEQ pour la biochimie sur la Plateforme APTITUDE
- Informations essentielles
  - Inscriptions du 7 au 21 octobre 2024
  - Informations concernant les commandes
  - Calendrier des livraisons prévues de Bio-Rad
- Questions et réponses

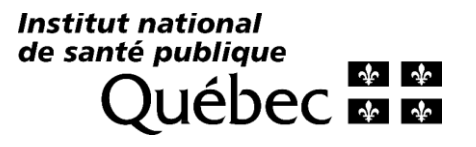

# APTITUDE BIOCHIMIE

# Introduction

# MSSS

Mandat de contrôle de qualité dans les laboratoires du Québec (toutes disciplines)

Entente de partenariat SQBC -**INSPQ** pour le contrôle de qualité en biochimie

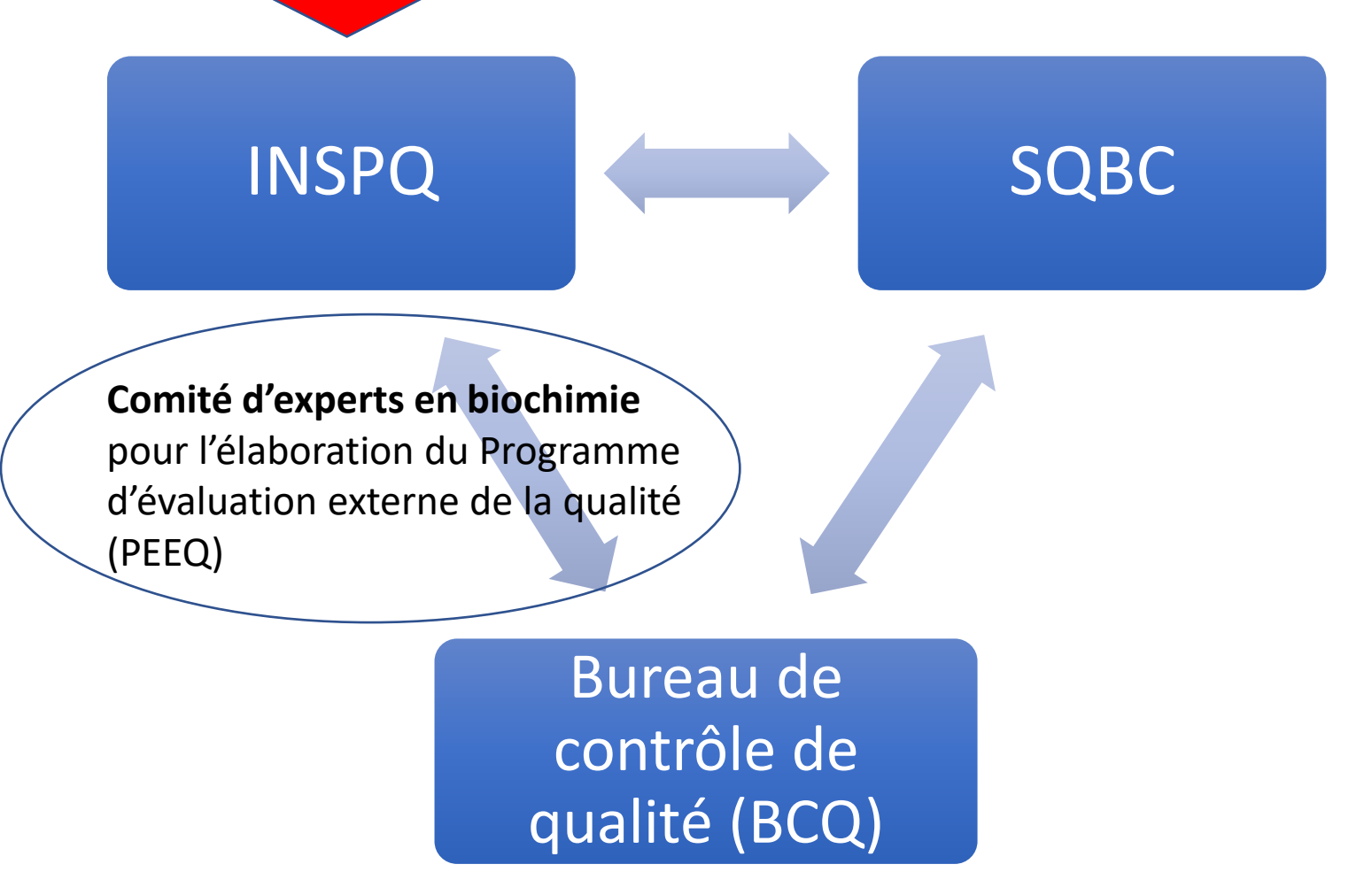

Le comité d'experts en biochimie responsable de la gestion du Programme d'évaluation externe de la qualité

- Amichai Grunbaum, médecin biochimiste, président, représentant CMQ
- Anaïck Lagana-Teyssier, biochimiste clinique, représentante OCQ
- Sylvia Fabiola Caruntu, médecin biochimiste, représentante CMQ
- **Robert Robitaille**, biochimiste clinique, représentant OCQ
- Maxime Périard-Séguin, technologiste médical, représentant OPTMQ

Institut national de santé publique

- Valérie Dekimpe, cheffe assurance qualité, représentante de l'INSPQ
- Nadheige Lochard, directrice et représentante du BCQ

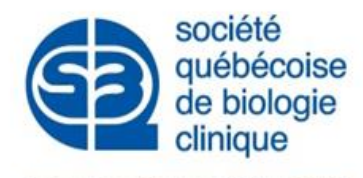

Bureau de contrôle de qualité de la SQBC

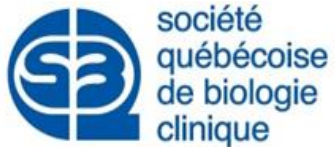

# L'équipe du Bureau de contrôle de la qualité de qualité de qualité

- Nadheige Lochard, biochimiste clinique, directrice
- Marie Gingras, biochimiste clinique, directrice adjointe
- **Emmanuelle Pépin**, coordonnatrice de projets
- Sabrina Shink, technologiste médicale, assistante-chef
- Mélanie Gagnon, adjointe administrative

Pour nous joindre : direction@burcq.com

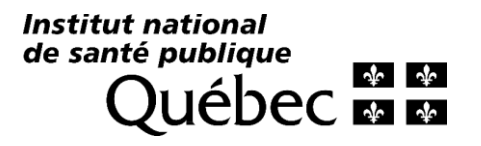

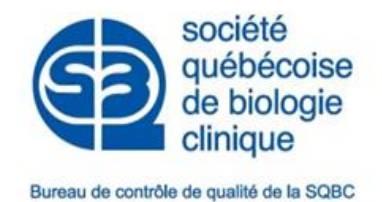

- PEEQ BIOCHIMIE : service et soutien assuré par le BCQ
   direction@burcq.com
- Lien avec l'INSPQ (l'équipe du PEEQ) via la Plateforme APTITUDE
   peeq@inspq.qc.ca
- Lien avec Bio-Rad
  - customercare\_canada@bio-rad.com
  - jean-francois\_lemelin@bio-rad.com

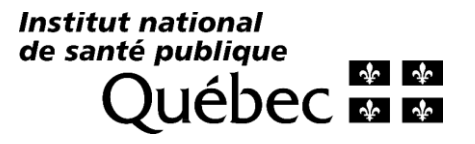

### **APTITUDE** Plateforme d'évaluation de la qualité du LSPQ

Outils et ressources - Programme d'évaluation externe de la qualité (PEEQ) - Répertoire des activités du PEEQ -

#### Soutien à la clientèle

#### Programme d'évaluation externe de la qualité (PEEQ)

Laboratoire de santé publique du Québec 20045, chemin Sainte-Marie Sainte-Anne-de-Bellevue (Québec) H9X 3R5

Microbiologie Pathologie et cancérologie Génétique et maladies héréditaires Hématologie et Banque de sang Laboratoire de santé publique du Québec

Courriel: peeq@inspq.qc.ca Téléphone: (514) 457-2070, poste 2307

Biochimie Bureau de Contrôle de Qualité, SQBC

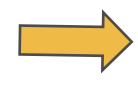

Courriel: direction@burcq.com Téléphone: 819-565-2858 Sans-frais: 1-800-380-7988

#### Créer une correspondance

Veuillez noter que nos heures d'ouverture pour le soutien à la clientèle sont de 8:00 à 16:00 du lundi au vendredi. Toute demande sera traitée dans un délai de 2 jours ouvrables.

#### Formulaire de correspondance

| Catégorie de correspondance :     | Plateforme              | ×v                    |
|-----------------------------------|-------------------------|-----------------------|
| Installation : *                  | _                       | ~                     |
|                                   |                         |                       |
| Nom : *                           |                         |                       |
| Addresse courriel                 |                         |                       |
| Autresse courrer.                 |                         |                       |
| Numéro de téléphone 1 :           |                         |                       |
| Numéro de téléphone 2 :           |                         |                       |
| Option favorite pour le suivi : * | Sélectionnez une option | ~                     |
|                                   |                         |                       |
| Sujet : *                         | Sélectionnez une option | ~                     |
|                                   |                         |                       |
| Discipline PEEQ : *               | Biochimie               | $\times$ $\checkmark$ |

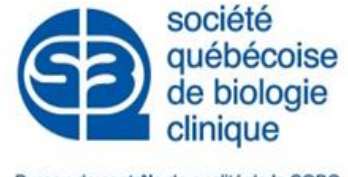

#### Bureau de contrôle de qualité de la SQBC

### Communications

- Communications concernant la plateforme APTITUDE
  - Assuré par l'équipe du PEEQ, via courriel
  - Tous les utilisateurs inscrits sur la plateforme
- Communications spécifiques PEEQ BIOCHIMIE
  - Assuré par le BCQ, via courriel
  - Tous les utilisateurs inscrits sur la plateforme ayant ajouté la biochimie comme discipline d'intérêt

Institut national de santé publique QUÉDEC M

### **APTITUDE** Plateforme d'évaluation de la qualité du LSPQ

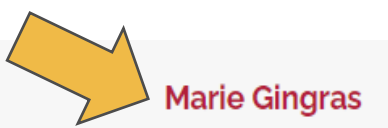

Outils et ressources 🔻

Profil

Programme d'évaluation externe de la qualité (PEEQ) 👻

Rôles

Répertoire des activités du PEEQ 🔻

Gestion du PEEQ 🔻

sans onglet

#### Éditer mes informations personnelles

Informations personnelles

| Prénom *                            | Marie                                                                                                    |        |
|-------------------------------------|----------------------------------------------------------------------------------------------------|--------|
| Nom *                               | Gingras                                                                                                    |        |
| Formation                           | 🗹 PhD 🗌 MD 🗌 TM 🔲 BSc 🗌 MSc 🗹 DEPD                                                                                                    |        |
| Position                            | Biochimiste clinique                                                                                                    |        |
| Disciplines d'intérêt *             | Fonction principale dans l'installation d'attache Biochimie ×                                                                                                    |        |
|                                     | Information demandée afin de vous faire parvenir uniquement les annonces, nouvelles, communications générales liées aux disciplines qui vous intéressent. Un fois sur la plateforme, vous pourrez commander, participer, consulter les évaluations de vos installations selon vos rôles, pour toutes les disciplines. |        |
| Installation d'attache principale * | Hôpital Honoré-Mercier                                                                                                    | $\sim$ |

# APTITUDE BIOCHIMIE

Programme d'évaluation externe de la qualité (PEEQ) Programme de contrôle de qualité externe Programme EQAS de Bio-Rad

Le Programme 2025 est pareil à celui de 2024 !

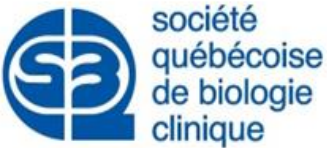

### Les 11 sous-programmes EQAS pour 202

- **Biochimie clinique mensuel** (BC50) cycle 24
- Chimie urinaire (BC45) cycle 17
- Éthanol/Ammoniac (BC35) cycle 13
- Gaz sanguins (BC31) cycle 13
- Hémoglobine (BC80) cycle 22
- Lipides (BC47) cycle 13
- Marqueurs cardiaques (BC39) cycle 13
- Mensuel d'immunoessais (BC75) cycle 22
- **Protéines sériques** (BC23) cycle 52
- Suivi des médicaments (BC10) cycle 50
- Urinalysis (12000810) cycle 10

Rappel : Les EBMD ne font pas partie du PEEQ biochimie

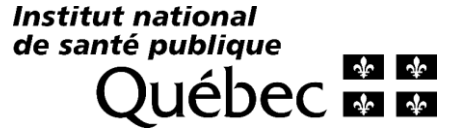

# Particularité de certains sous-programme

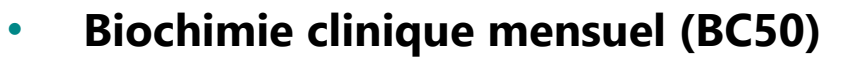

- Valeurs déterminées par une méthode de référence : AST, Cholestérol total, Créatinine, Glucose
- https://www.qcnet.com/resources/technical-documents/eqas-reference-method-value-clinicalchemistry-program

#### • Lipides (BC47)

- o Conseillé seulement pour les labos qui font l'Apo B et/ou l'ApoA1
- Redondance avec Biochimie mensuel pour : Cholestérol total, triglycérides, HDL-C, LDL-C
- Lp(a) non disponible en nmol/L

#### Hémoglobine (BC80)

- Problème de commutabilité (non compatible) avec les appareils d'Ortho Clinical Diagnostics qui utilisent l'essai enzymatique d'HbA1c
- Valeurs déterminées par une méthode de référence : https://www.qcnet.com/resources/technicaldocuments/eqas-reference-method-values-hemoglobin-program

de santé publique QUÉDEC

société québécoise de biologie

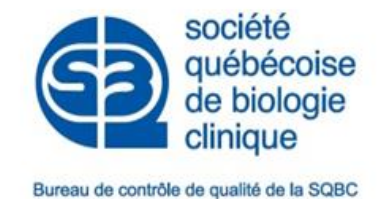

# Particularité de l'évaluation EQAS

- Les analyses sont évaluées par le score Z
  - Dépend des groupes de pairs
  - Nécessite souvent l'interprétation du biochimiste responsable
- Le comité d'experts et le BCQ travaillent à fournir aux laboratoires un bilan de performance basé sur les critères référentiels du BCQ
  - Éventuellement disponible sur la plateforme APTITUDE
- Problèmes ou questions rencontrés avec les sous-programmes EQAS dans votre laboratoire : Merci de communiquez directement avec le BCQ
  - direction@burcq.com

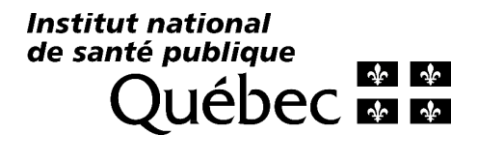

# APTITUDE BIOCHIMIE

# Inscription 2025

# Équipe PEEQ - Carine

Diapos 25 et suivantes

# APTITUDE BIOCHIMIE

Inscription, commandes et livraisons 2025

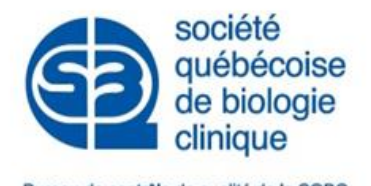

# Grands jalons de l'automne 2024 pour la biochimie

25 septembre 2024: Webinaire biochimie

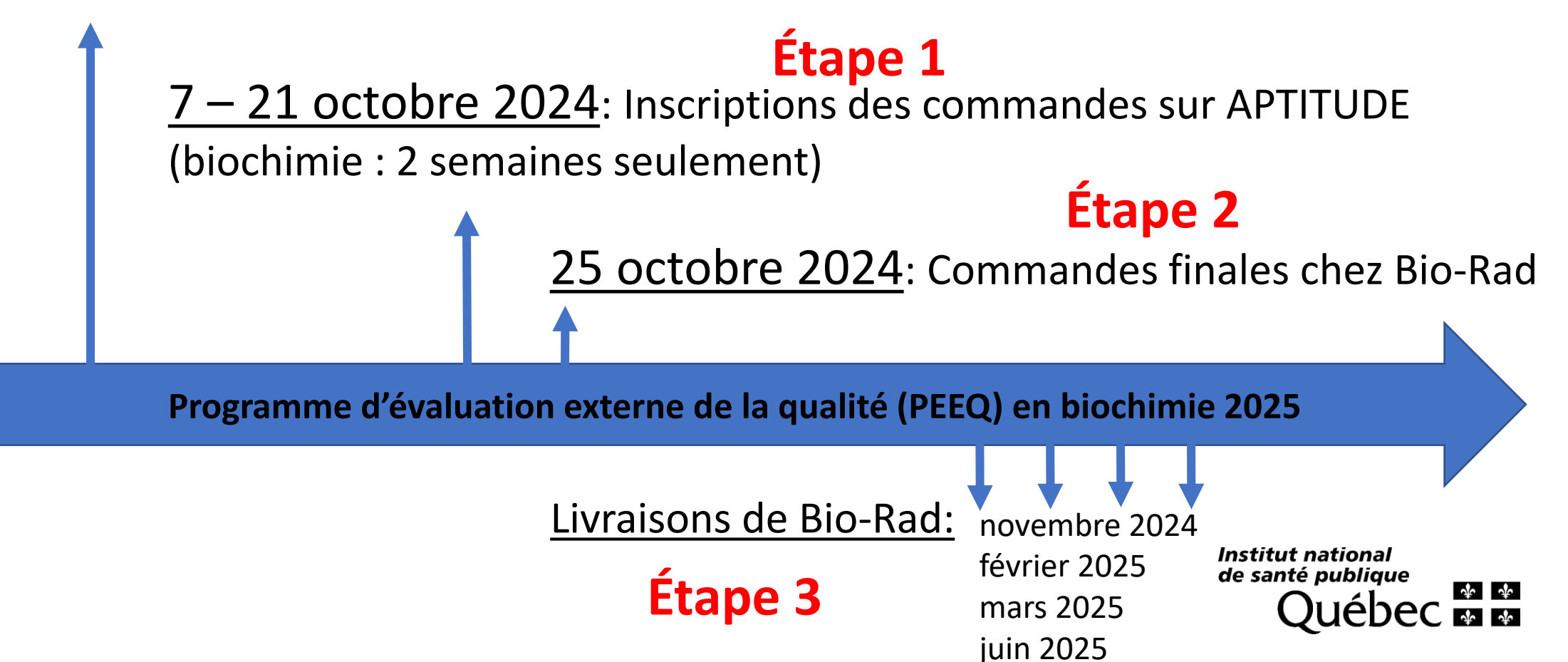

# Étape 1 : Inscription des commandes PEEQureau de contrôle de qualité de la SQBC biochimie

- Du 7 au 21 octobre inclusivement (et seulement!)\*
- Directement sur la plateforme APTITUDE
- À moins d'un changement significatif dans votre laboratoire vous devriez vous inscrire pour 2025 aux mêmes sous-programmes que l'an passé (ce que vous faites actuellement)
- Programme sans frais pour les laboratoires publics
  - Limite d'un sous-programme par laboratoire

#### \*NB : Les autres disciplines ferment le 1<sup>er</sup> novembre!

Institut national de santé publique QUÉDEC 🐼 🐼

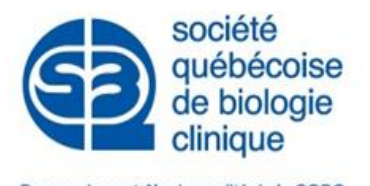

# Étape 2 : Commande du matériel de CQE

- Matériel du PEEQ biochimie (EQAS sans frais)
  - Commande sera faite le 25 octobre 2024 par l'INSPQ selon les inscriptions effectuées sur la plateforme APTITUDE
  - SI UN BON DE COMMANDE SANS FRAIS EST REQUIS POUR ASSURER LA RÉCEPTION DES LIVRAISONS: L'ENVOYER DIRECTEMENT À BIO-RAD (customercare\_canada@bio-rad.com)
  - Si aucun bon de commande sans frais est reçu chez Bio-Rad, le bon de commande apparaissant à la livraison du matériel sera celui de l'INSPQ
- Matériel EQAS supplémentaire (à vos frais, au prix du contrat provincial)
  - Un bon de commande supplémentaire envoyé directement à Bio-Rad est nécessaire
  - Sujet à la disponibilité du matériel chez Bio-Rad
- Matériel de contrôle externe supplémentaire non couvert par le PEEQ (à vos frais)
  - Un bon de commande supplémentaire envoyé directement au(x) fournisseur(s) de votre choix est nécessaire

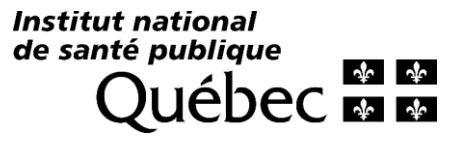

# Calendrier de livraison Bio-Rad

| Sous-programme             | Cat #    | Cycle | Lot    | Disponibilité estimée        | Date de début    |  |
|----------------------------|----------|-------|--------|------------------------------|------------------|--|
| Biochimie Clinique mensuel | BC50     | 24    | 212300 | 31 mai 2025                  | 28 juillet 2025  |  |
| Chimie urinaire            | BC45     | 17    | 251600 | 30 septembre 2024            | 10 décembre 2024 |  |
| Éthanol/Ammoniac           | BC35     | 13    | 301200 | 27 janvier 2025              | 28 avril 2025    |  |
| Gaz sanguins               | BC31     | 13    | 271200 | 6 novembre 2024              | 4 février 2025   |  |
| Hémoglobine                | BC80     | 22    | 242200 | 7 octobre 2024               | 18 décembre 2024 |  |
| Lipides                    | BC47     | 13    | 311200 | 16 janvier 2025              | 5 mai 2025       |  |
| Marqueurs cardiaques       | BC39     | 13    | 291200 | 16 janvier 2025              | 15 avril 2025    |  |
| Mensuel d'immunoessais     | BC75     | 22    | 232100 | 4 octobre 2024               | 13 janvier 2025  |  |
| Protéines sériques         | BC23     | 52    | 183600 | 8 novembre 2024              | 10 février 2025  |  |
| Suivi des médicaments      | BC10     | 50    | 203500 | 21 février 2025              | 28 mai 2025      |  |
| Urinalysis                 | 12000810 | 10    | 360900 | 6 décembre 2024              | 12 mars 2025     |  |
|                            |          |       |        | Légende:                     |                  |  |
|                            |          |       |        | Envoi prévu en fi            | n novembre 2024  |  |
|                            |          |       |        | Envoi prévu fin février 2025 |                  |  |
|                            |          |       |        | Envoi prévu                  | fin mars 2025    |  |
|                            |          |       |        | Envoi prévu e                | en fin juin 2025 |  |

# Calendrier de soumission des résultats EQAS

- Disponible en tout temps sur la plateforme EQAS
- Toujours se fier aux dates de la plateforme

| QAS                       | Onlir                 | าย                            |                               |                        |                    |                     |                     |                     |                       |                     | BIO RA                    |
|---------------------------|-----------------------|-------------------------------|-------------------------------|------------------------|--------------------|---------------------|---------------------|---------------------|-----------------------|---------------------|---------------------------|
| cueil Cor                 | nfigurer              | Saisie de                     | s résultats                   | Rappor                 | <b>ts</b> Sortir   |                     |                     |                     |                       |                     |                           |
|                           |                       |                               |                               |                        |                    |                     |                     |                     |                       |                     |                           |
| entité du labo            | ratoire:              |                               |                               |                        |                    |                     |                     |                     | ~                     |                     |                           |
| Programm                  | e Biochin             | nie Clinique                  | Mensuel - (                   | Cycle 23               |                    |                     |                     |                     |                       |                     | Messages                  |
| 1                         | 2                     | 3                             | 4                             | 5                      | 6                  | 7                   | 8                   | 9                   | 10                    | 11                  | 12                        |
| 26 août                   | 23 sept.              | 30 sept.                      | 28 oct.                       | 25 nov.                | 16 déc.            | 27 janv.            | 24 févr.            | 31 mars             | 28 avr.               | 26 mai              | 30 juin                   |
| Programm                  | ie de Chin            | nie Urinaire                  | - Cycle 16                    |                        |                    |                     |                     |                     |                       |                     | Messages                  |
|                           |                       |                               |                               |                        |                    |                     |                     |                     |                       |                     |                           |
| 1*                        | 1 2                   | 3                             | 4                             | 5                      | 6                  | 7                   | 8                   | 9                   | 10                    | 11                  | 12                        |
| <b>1*</b><br>2 janv.      | 1 <b>2</b><br>9 janv. | <b>3</b><br>13 févr.          | <b>4</b><br>12 mars           | <b>5</b><br>9 avr.     | 6<br>14 mai        | <b>7</b><br>11 juin | <b>8</b><br>9 juil. | <b>9</b><br>13 août | <b>10</b><br>10 sept. | <b>11</b><br>8 oct. | 12<br>12 nov.             |
| <b>1*</b><br>2 janv.      | 1 <b>2</b><br>9 janv. | 3<br>13 févr.                 | 4<br>12 mars                  | <b>5</b><br>9 avr.     | <b>6</b><br>14 mai | <b>7</b><br>11 juin | <b>8</b><br>9 juil. | <b>9</b><br>13 août | <b>10</b><br>10 sept. | <b>11</b><br>8 oct. | 12<br>12 nov.             |
| 1*<br>2 janv.<br>Programm | 9 janv.               | 3<br>13 févr.<br>éines sériqu | 4<br>12 mars                  | 5<br>9 avr.            | 6<br>14 mai        | <b>7</b><br>11 juin | <b>8</b><br>9 juil. | <b>9</b><br>13 août | <b>10</b><br>10 sept. | <b>11</b><br>8 oct. | 12<br>12 nov.             |
| 1*<br>2 janv.<br>Programm | 1 2<br>9 janv.        | 3<br>13 févr.<br>éines sériqu | 4<br>12 mars<br>Jes - Cycle 8 | 5<br>9 avr.<br>51<br>5 | 6<br>14 mai        | 7<br>11 juin        | 8<br>9 juil.        | 9<br>13 août        | <b>10</b><br>10 sept. | 11<br>8 oct.        | 12<br>12 nov.<br>Messages |

# Merci!

# Avez-vous des questions ?

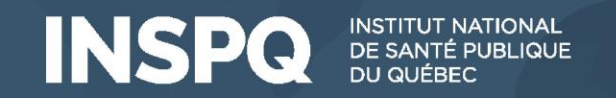

# Programme d'évaluation externe de la qualité Biochimie

# Inscriptions via APTITUDE

Carine Lussier, Ph.D. Conseillère scientifique spécialisée Programme d'évaluation externe de la qualité en biologie médicale Institut de santé publique du Québec

> Institut national de santé publique QUÉDEC & &

2025-09-25

### Dans le cadre de cette rencontre

- Comptes et rôles
- Trouver l'information détaillée en lien avec notre programmation
  - Répertoire des activités et pages détaillées des sous-programmes offerts
- Effectuer une commande
  - Créer une commande
  - Réviser et confirmer une commande
  - Ajouter les informations requises dans une commande
  - Ajouter un sous-programme dans une commande non-confirmée
- Réviser l'entièreté des sous-programmes commandés dans votre installation
  - Liste des sous-programmes commandés

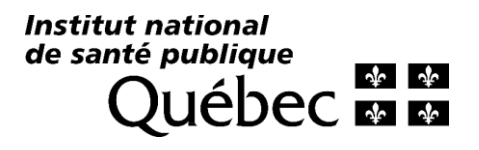

### Notre équipe de soutien APTITUDE

- Agentes administratives :
  - Mélanie Bergeron
  - Aurélie Perret
- Responsables de la plateforme APTITUDE :
  - Alexandra Cecan, TM, MSc Conseillère scientifique
  - Carine Lussier, PhD
     Conseillère scientifique spécialisée (PEEQHBS, PEEQGMH, PEEQPC)

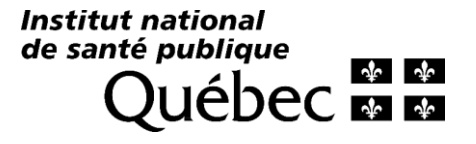

# Contacter l'équipe du PEEQ

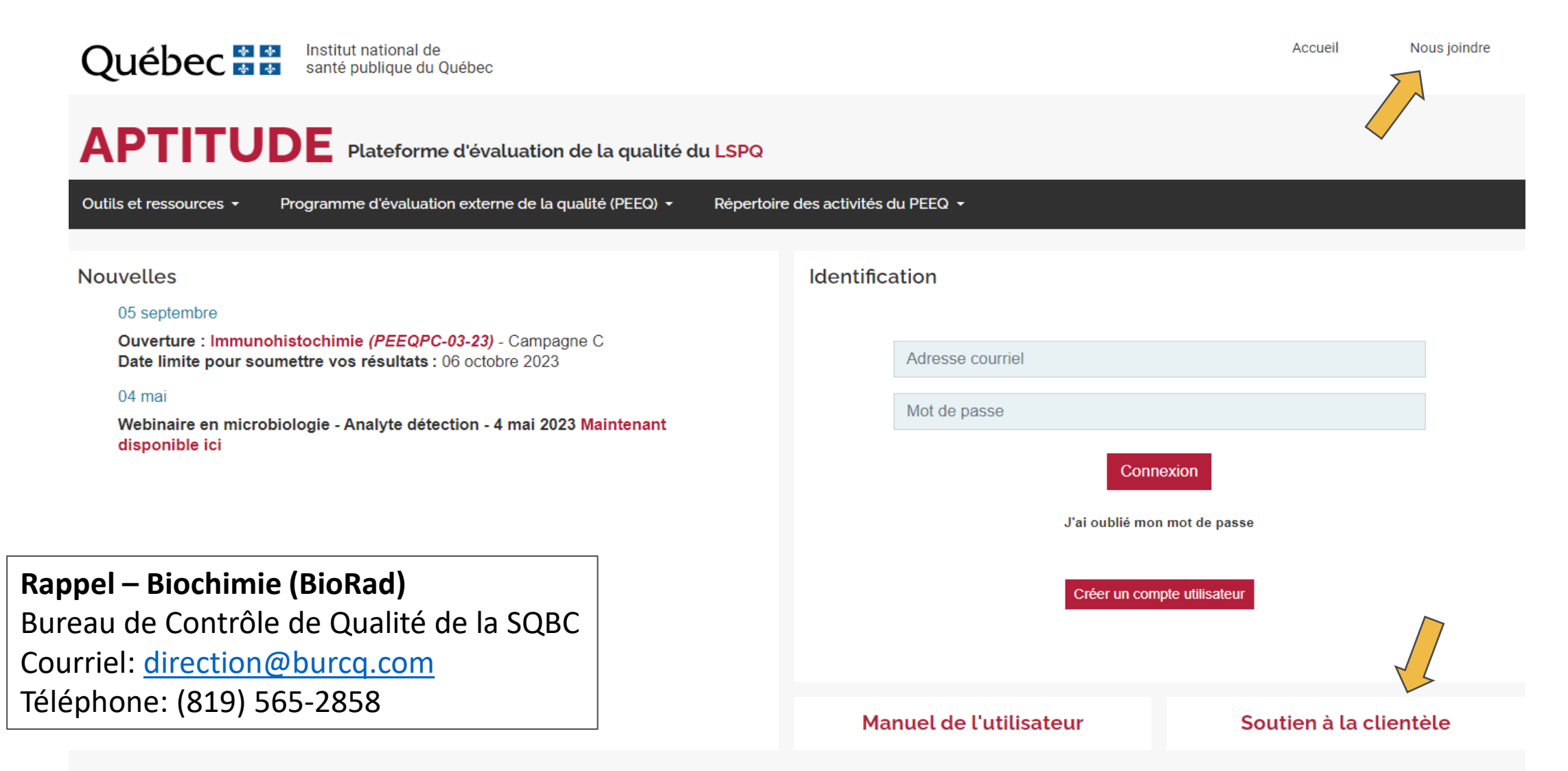

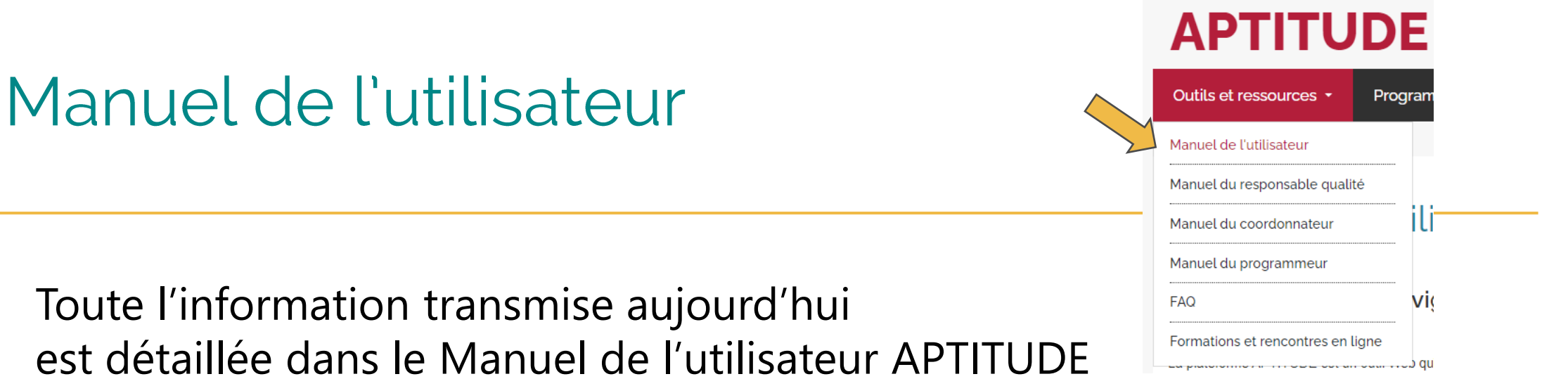

- Section 7 : Accès à la programmation annuelle Répertoire des activités du PEEQ
- Section 8 : Gestion des inscriptions commandes
- Section 9 : Accès à la liste des sous-programmes commandés

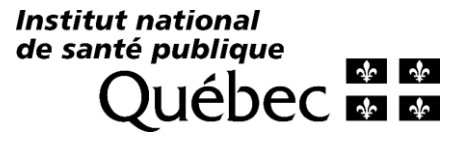

# Comptes et rôles

### Demande de compte sur APTITUDE Approbation par l'équipe du PEEQ

| Identific | ation                                                                 | Adresse courriel *          |                                                                                                    |
|-----------|-----------------------------------------------------------------------|-----------------------------|----------------------------------------------------------------------------------------------------|
|           |                                                                       |                             | Il est impossible de créer plus d'un compte avec la même adresse courriel.                                                                                   |
|           | Adresse courriel                                                      | Nouveau mot de passe *      |                                                                                                    |
|           | Mot de passe                                                          | Confirmer le mot de passe * |                                                                                                    |
|           | Connexion                                                             | Prénom *                    |                                                                                                    |
|           | J'ai oublié mon mot de passe                                          | Nom *                       |                                                                                                    |
|           | Créer un compte utilisateur                                           | Formation                   | PhD MD TM BSc MSc DEPD                                                                                                    |
|           |                                                                       | Position                    |                                                                                                    |
|           |                                                                       |                             | Fonction principale dans l'installation d'attache                                                                                                    |
|           |                                                                       | Disciplines d'intérêt *     | Sélectionnez des options                                                                                                    |
| 10.       | Les disciplines d'intérêt nous<br>permettent de cibler nos communicat | ions                        | Information demandée afin de vous faire parvenir uniquement les annonces, no plateforme, vous pourrez commander, participer, consulter les évaluations de vo |
|           |                                                                       |                             |                                                                                                    |

Installation d'attache principale \*

#### Sélectionnez une option

### Les rôles APTITUDE

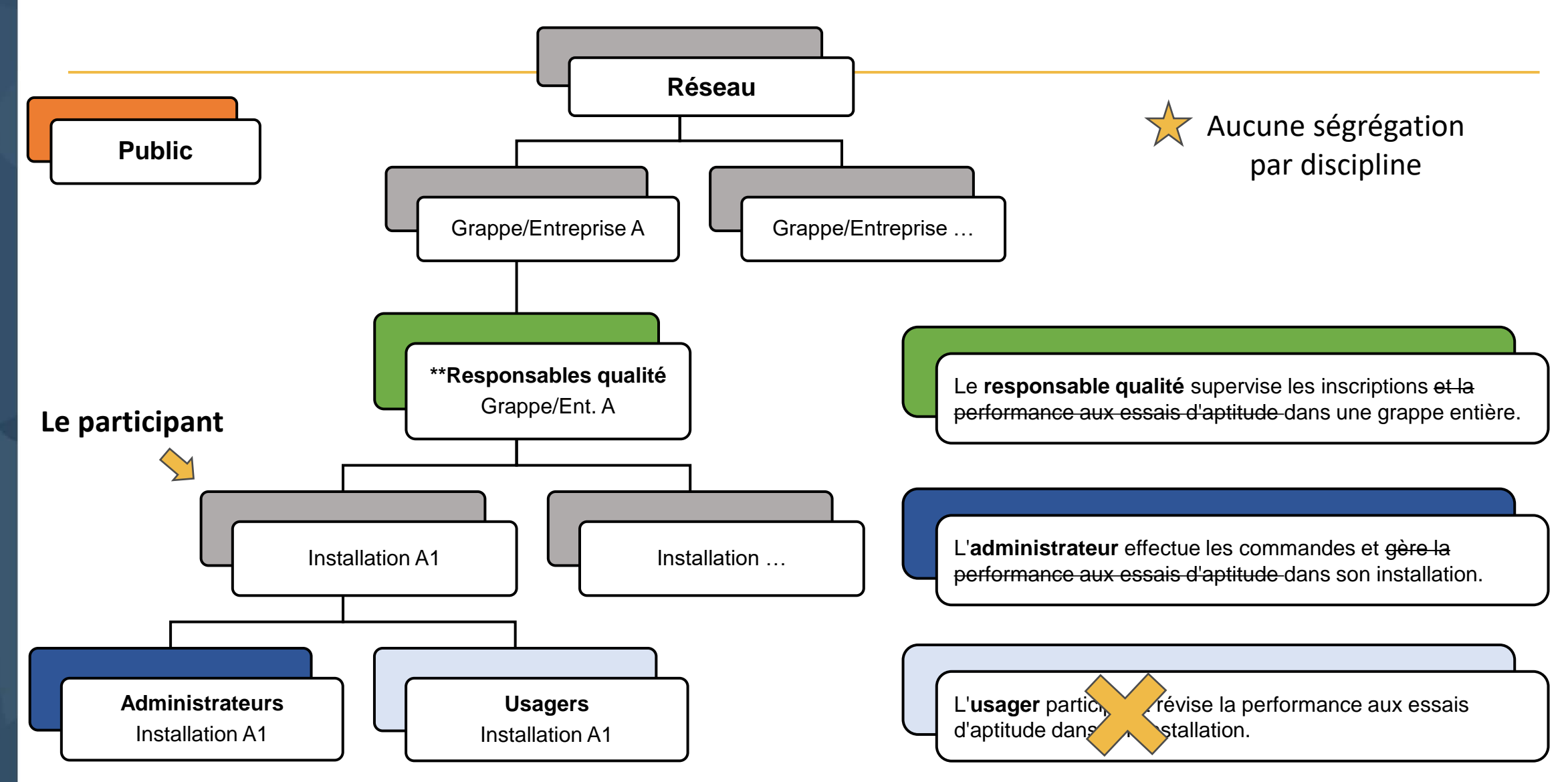

- <u>L'équipe du PEEQ n'est pas responsable de fournir les droits d'accès aux</u> informations protégées
- Le rôle responsable qualité approuve les responsables qualité supplémentaires
- Le rôle administrateur approuve les usagers et administrateurs supplémentaires dans son installation

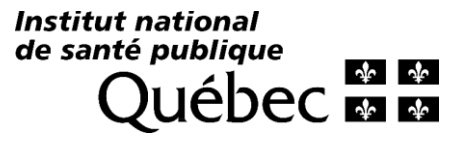

| Québec 🍨 🚱 Institut national de santé publique du Québec                                                                                                    | Accueil | Nous joindre<br>Déconnexion |
|----------------------------------------------------------------------------------------------------|---------|-----------------------------|
| <b>APTITUDE</b> Plateforme d'évaluation de la qualité du LSPQ                                                                                                    |         | Carine Lussier              |
| Profil                                                                                                    |         |                             |
| Informations personnelles Rôles                                                                                                    |         |                             |
| Demander un rôle                                                                                                    |         |                             |
| L'équipe du PEEQ n'est pas responsable de l'attribution des rôles demandés.<br>Pour l'attribution d'un rôle d'administrateur ou d'usager veuillez demander à un administrateur de votre installation |         |                             |
| Pour l'attribution d'un rôle de responsable qualité, veuillez demander à un responsable qualité de votre grappe. Merci.                                                                              |         |                             |
| Rôle Sélectionner votre page d'accueil                                                                                                    | État    | Supprimer                   |

Х

#### Profil - Choix de rôles

| Administrateur<br>L'administrateur gère la participation et la performance aux essais<br>d'aptitude dans son installation. Il peut inscrire son installation à<br>des sous-programmes, soumettre les résultats obtenus lors des<br>analyses et consulter les rapports d'évaluation de la performance<br>de son installation. Il peut également attribuer les rôles<br>d'administrateur et d'usager à d'autres utilisateurs de son<br>installation. |                            | Grappe/Entreprise   | Bas-Saint-Laurer   | nt-Gaspésie                                 | ~        |
|----------------------------------------------------------------------------------------------------|----------------------------|---------------------|--------------------|---------------------------------------------|----------|
|                                                                                                    |                            | Rôle                | Administrateur     |                                             | ~        |
|                                                                                                    |                            | Installation        | Hôpital régional o | de Rimouski                                 | ~        |
|                                                                                                    |                            |                     | Sélectionner       |                                             |          |
|                                                                                                    |                            |                     |                    |                                             |          |
| Administrateur                                                                                                    | Bas-Saint-Laurent-Gaspésie | Hôpital régional de | e Rimouski         | Administrateur Hôpital régional de Rimouski | Demander |

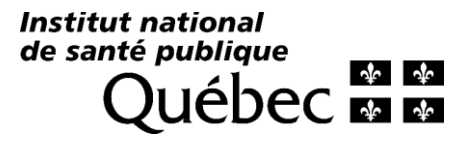

| ✓ Succès<br>Information sauvegardée.                                                                                                    |       |                                   |             | ×         |  |  |
|----------------------------------------------------------------------------------------------------|-------|-----------------------------------|-------------|-----------|--|--|
| Profil<br>Informations personnelles                                                                                                    | Rôles |                                   |             | PDF V•    |  |  |
| Demander un rôle<br>L'équipe du PEEQ n'est pas responsable de l'attribution des rôles demandés.<br>Pour l'attribution d'un rôle d'administrateur ou d'usager, veuillez demander à un administrateur de votre installation.<br>Pour l'attribution d'un rôle de responsable qualité, veuillez demander à un responsable qualité de votre grappe. Merci. |       |                                   |             |           |  |  |
| Rôle                                                                                                    |       | Sélectionner votre page d'accueil | État        | Supprimer |  |  |
| Administrateur Hôpital régional de Rimouski                                                                                                    |       |                                   | En révision | x         |  |  |
| Coordonnateur PEEQPC                                                                                                    |       | Votre rôle principal              | Actif       | x         |  |  |

#### Approuver un rôle administrateur ou usager Par les administrateurs Programme d'évaluation externe de la gualité (PEEQ) -Introduction au programme Hôpital régional de Rimouski Guide du participant Retour vers la liste des installations Liste des installations participantes Informations de l'installation 20 iptions - 20 septembre Grappe : Bas-Saint-Laurent-Gaspésie Région sociosanitaire : Bas-Saint-Laurent Établissement associé : CISSS du Bas-Saint-Laurent Adresse : 150, Avenue Rouleau Rimouski, Québec G5L 5T1 Canada Profils de l'installation Extraire la liste Nom, prénom Courriel Rôle Usager (En attente d'attribution) Carine Lussier carine.lussier@inspq.qc.ca Administrateur (En attente d'attribution) Institut national

Pour les administrateurs, le courriel sera en rouge, cliquer sur ce lien

Institut national de santé publique QUÉDEC & &

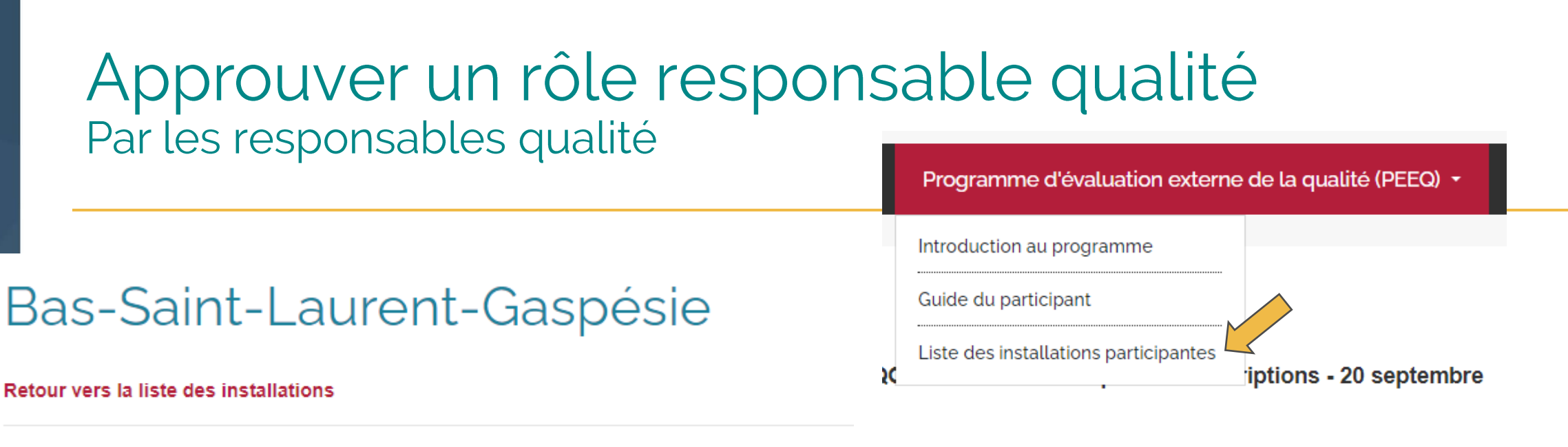

Informations de la grappe

Utilisateurs ayant un rôle de responsable qualité sur APTITUDE

L'utilisateur désirant obtenir un rôle de responsable qualité doit en faire la demande via son profil (cliquer sur le nom, onglet *Rôles*, grappe ou de l'entreprise.

| Nom, prénom | Courriel | Rôle                | Supprimer |
|-------------|----------|---------------------|-----------|
|             |          | Responsable qualité | x         |

Pour les responsables qualité, pour les rôles en attente d'approbation, le courriel sera en rouge, il faut cliquer sur ce lien Institut national de santé publique QUÉDEC & &

# Répertoire des activités du PEEQ

| Réper <sup>-</sup> | toire | des | activi | tés |
|--------------------|-------|-----|--------|-----|
|                    |       |     |        |     |

| Répertoire des activités du PEEQ | • |  |
|----------------------------------|---|--|
| Répertoire 2025                  |   |  |
| Répertoire 2024                  |   |  |

Répertoire 2023

- Calendrier de tous les essais d'aptitude organisés ou financés par le PEEQ,
- Une ligne par évaluation avec date d'ouverture précise (1-3 campagnes) ou une ligne par programme si 12 évaluations (EQAS, RIQAS) avec date d'ouverture au 1<sup>er</sup> janvier,
- Des outils de tri et filtre accélèrent la recherche,
- Cliquer sur le nom du sous-programme en rouge afin d'accéder à la page détaillée de ce dernier.

| Discipline PEEQ                 | \$Sous-discipline             | Sous-programme ¢<br>Fournisseur                                              | ¢      | Date d'ouverture | Analytes évalués ◆                                                                                                    | Paramètres analytiques potentiellement couverts 🕈                                                                                                    |
|---------------------------------|-------------------------------|------------------------------------------------------------------------------|--------|------------------|----------------------------------------------------------------------------------------------------|----------------------------------------------------------------------------------------------------|
| hematologie - b 🗸               |                               |                                                                              |        | from<br>to       |                                                                                                    |                                                                                                    |
| Hématologie -<br>Banque de sang | 05.5 Hématologie<br>hémostase | RQ9135/a-25 RIQAS Coagulation - 5<br>paramètres + D-dimères<br>Randox (ESBE) | 1 à 12 | 2025-01-01       | aPTT (ratio)<br>aPTT (sec)<br>Temps de prothrombine (INR)<br>Temps de prothrombine (activité)<br>Temps de prothrombine (ratio)<br>Temps de prothrombine (sec)<br>Fibrinogène (g/l)<br>D-dimère (Pilote)<br>Temps de thrombine (sec)<br>Antithrombine III (activité) | 20241 - Temps de céphaline activé ou temps de<br>céphaline + activateur (TCA)<br>20243 - Temps de prothrombine (temps de Quick)<br>(INR) incluant fibrinogène dérivé.<br>20248 - Temps de thrombine (TT)<br>20014 - Antithrombine (activité)<br>20062 - D-Dimère (automatisé)<br>20102 - Fibrinogène (activité) |
| l lémente le mie                | 05 5 Llémetalania             |                                                                              | 4.2.40 | 0005 04 04       |                                                                                                    |                                                                                                    |

### Répertoire des activités - Page détaillée

Répertoire des programmes 2025 > Biochimie > Gaz sanguins

Gaz sanguins

#### BC31 - 2025

**Bio-Rad** ISO/IEC 17043:2010 EQAS Blood Gas Program | Bio-Rad

#### Fréquence : Type d'entités et volume : Analyses demandées :

12 X par an 1 Fiole, 2.5 ml Liste correspondant aux analyses mandatées (Veuillez vous référer aux spécifications au bas de la page) Calcium ionisé mesuré Chlorure Glucose Acide lactique (lactate)

- pCO2
- pH

pO2

Potassium

Sodium

| Spécifications :              | Les analyses demandées correspondent aux analyses mandatées et évalués dans le cadre du PEEQ par le comité d'experts |
|-------------------------------|----------------------------------------------------------------------------------------------------|
| Objectifs du sous-programme : | Évaluer la performance des systèmes d'analyses dans les laboratoires de Biochimie                                    |
| Type de résultats évalués :   | Quantitatifs                                                                                                    |
| Analytes évalués :            | Calcium ionisé   Chlorure   Glucose   Lactate (acide lactique)   Magnésium   pCO2   pH   pO2   Potassium   Sodium    |
| Matrices :                    | Sang total                                                                                                    |

Info.

supp.

Calendrier 2025 Campagne Ouverture Fermeture 1 à 12 2025-01-01 2025-12-31 Un envoi annuel comprenant 12 échantillons (fioles). Dans les cas où une analyse demandée est présente dans plus d'un sous-programme, il est recommandé aux laboratoires de choisir le sous-programme optimal pour cette analyse selon leurs groupes de pairs en évitant les redondances. La performance des participants sera évaluée selon les modalités du fournisseur sur les résultats d'un échantillon, 1 fois par mois, pour un total de 12 évaluations par an. Les résultats devront être soumis selon le calendrier du fournisseur disponible sur la plateforme EQAS. Les laboratoires souhaitant acquérir des échantillons 

Biochimie Année 2025

# Répertoire des activités - Page détaillée

Paramètres et principes analytiques potentiellement couverts :

| Paramètres analytiques                            | Principes analytiques                                                     | Principe non    |  |  |  |
|---------------------------------------------------|---------------------------------------------------------------------------|-----------------|--|--|--|
| 30076 - Acide lactique (par électrode spécifique) | Électrochimie                                                             | applicable pour |  |  |  |
| 30106 - Calcium ionisé mesuré                     | Électrochimie<br>Spectrophotométrie                                       | ce programme    |  |  |  |
| 30115 - Chlorures                                 | Électrochimie                                                             |                 |  |  |  |
| 30214 - Glucose                                   | Électrochimie<br>Méthode enzymatique<br>Réflectance<br>Spectrophotométrie |                 |  |  |  |
| 30398 - Potassium                                 | Électrochimie                                                             |                 |  |  |  |

Institut national de santé publique

L'équipe de la SQBC s'est efforcée de faire le tri dans les paramètres et principes potentiellement couverts dans les activités proposées afin de faciliter la sélection par vos équipes, merci de nous informer de toutes problématiques en lien avec ces informations.

# Inscriptions/Commandes

#### Session de soutien en ligne : 10 octobre, 10h à 11h

### Commandes

- Seuls les utilisateurs ayant un rôle d'administrateur peuvent créer et soumettre des commandes pour leur(s) installation(s);
- Il est possible d'avoir le rôle d'administrateur dans plusieurs installations, ce qui permet d'effectuer les commandes pour chacune de ces installations;
- Une commande est associée à une seule installation;
- Il est possible de créer plusieurs commandes pour la même installation.

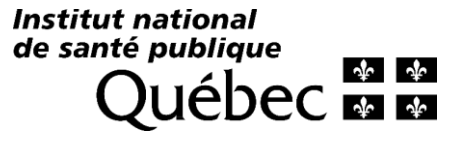

# Créer une commande

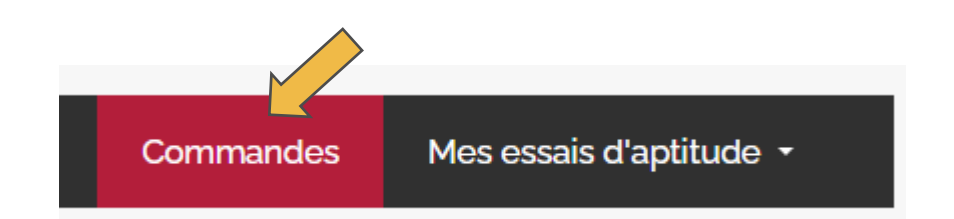

#### Liste de vos commandes

#### Le tableau au bas de cette page présente le liste des commandes que vous avez effectué depuis 2021.

Une commande est associée à une seule installation.

La personne en charge d'effectuer les commandes dans plusieurs installations doit obligatoirement créer une commande différente pour chacune de ces installations.

Il est possible de créer plusieurs commandes pour la même installation.

Instructions :

Pour créer une commande :

Créer une comman<u>de</u>

Pour réviser et confirmer une commande : Sélectionner le # de la commande visée en rouge dans le tableau ci-bas.

Pour ajouter un sous-programme à une commande non confirmée : Visiter le Répertoire des activités 2025 et cliquer sur le bouton rouge « Sélectionner » pour les campagnes désirées sur la page détaillée du sous-programme visé.

Pour ajouter un sous-programme lorsque toutes les commandes sont confirmées : Créer une nouvelle commande.

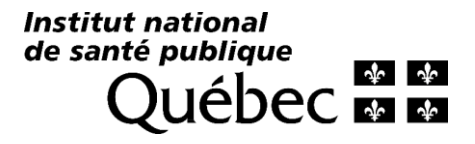

#### Créer une commande

Retour à la liste de vos commandes

Installation: LSPQ - PEEQ

Sélectionner une autre installation

| S | électionner l'installation pour laquelle vous désirez créer une command | e: |              |  |
|---|-------------------------------------------------------------------------|----|--------------|--|
|   | LSPQ - PEEQ                                                             | ^  | Sélectionner |  |
|   | ✓LSPQ-PEEQ                                                              | ٥, |              |  |

Le tableau au bas de cette page présente la liste de tous les sous-programmes offerts par le PEEQ pour la future année, une campagne par ligne avec date d'ouverture précise pour les programmes de 1 à 3 campagnes ou une ligne par programme si 12 évaluations (EQAS, RIQAS) avec date d'ouverture au 1er janvier.

Plusieurs informations y sont incluses afin de faciliter la sélection des programmes appropriés pour l'installation visée :

**Commande déjà confirmée pour l'an prochain :** Indique que l'un de vos collègues, ou un membre de l'équipe du PEEQ, a déjà commandé cette campagne pour cette installation en vue de 2024. Visiter la Liste des sous-programmes commandés pour plus de détails.

Commandé dans le passé : Indique que cette installation était inscrite à ce sous-programme les années précédentes.

Paramètres inclus dans la portée de l'installation: Indique que certains paramètres analytiques potentiellement couverts par le sous-programme doivent être sujet à un essais d'aptitude pour cette installation.

**Paramètres analytiques évalués:** Liste des paramètres analytiques potentiellement évalués dans le cadre de cette campagne. Les paramètres analytiques ajoutés dans la portée de l'installation visée apparaissent en gras dans cette colonne.

Les deux derniers points sont applicables uniquement si la portée a été ajoutée et mise à jour sur la page de cette installation.

#### Instructions :

Pour sélectionner les items à ajouter à la commande : Cliquer les cases à cocher correspondantes.

Pour créer votre commande : Cliquer sur le bouton créer une commande.

### Créer une commande

- Au début de chaque ligne, à la gauche du tableau, cocher les cases de toutes les campagnes désirées,
- Les campagnes d'un même programme seront toutes sélectionnées lors de la sélection de l'une d'elles.
- Lorsque votre sélection est terminée, cliquer sur le bouton « Créer une commande », en haut du tableau, à gauche.

| » Créer une commande |                                               |   |                           |                                     |                                                                                                    |                                          |                                                             | ÷T                          |
|----------------------|-----------------------------------------------|---|---------------------------|-------------------------------------|----------------------------------------------------------------------------------------------------|------------------------------------------|-------------------------------------------------------------|-----------------------------|
| ÷                    | Commande déjà confirmée<br>pour l'an prochain | ¢ | Commandé dans<br>le passé | Paramètres inclus<br>dans la portée | Paramètres analytiques évalués                                                                                             | \$<br>♦<br>Discipline<br>Sous-discipline | Nom du sous-<br>programme<br>Code - Campagne<br>Fournisseur | \$<br>≑<br>Date d'ouverture |
|                      |                                               | • | ~                         | ~                                   |                                                                                                    | Biochimie                                |                                                             |                             |
|                      |                                               |   |                           | Paramètres inclus dans<br>la portée | 30106 - Calcium ionisé mesuré<br>30115 - Chlorures<br>30214 - Glucose<br>30076 - Acide lactique (par électrode spécifique) | Biochimie;<br><i>Biochimie clinique</i>  | <b>Gaz sanguins</b><br>BC31 - 2025 - 1 à 12<br>BIO-RAD      | 2025-01-01                  |

# Créer une commande – Info. supplémentaire

- <u>Commande déjà confirmée pour l'an prochain</u>
  - Indique que l'un de vos collègues, ou un membre de l'équipe du PEEQ, a déjà confirmé une commande pour cette installation en vue de 2024. Visiter la *Liste des sous-programmes commandés* pour plus de détails.

#### • <u>Commandé dans le passé</u>

Indique que cette installation était inscrite à ce sous-programme les années précédentes.

#### • Paramètres inclus dans la portée de l'installation

Indique que certains paramètres analytiques potentiellement couverts par le sous-programme doivent être sujet à un essais d'aptitude pour cette installation. \*Applicable uniquement si la portée a été ajoutée et mise à jour sur la page de cette installation.

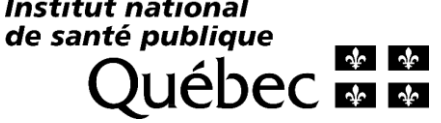

## Réviser et confirmer une commande

Remarque
 La commande PEEQ-Ins-930 a été créé

- Message de confirmation et retour sur la page « Liste de vos commandes »
  - État « À confirmer » : Possibilité de supprimer la commande et ajouter des items
  - État « Confirmé » : Impossible de modifier ou supprimer la commande

# Pour réviser et confirmer la commande, Cliquer sur le # de commande en rouge dans le tableau au bas de la page

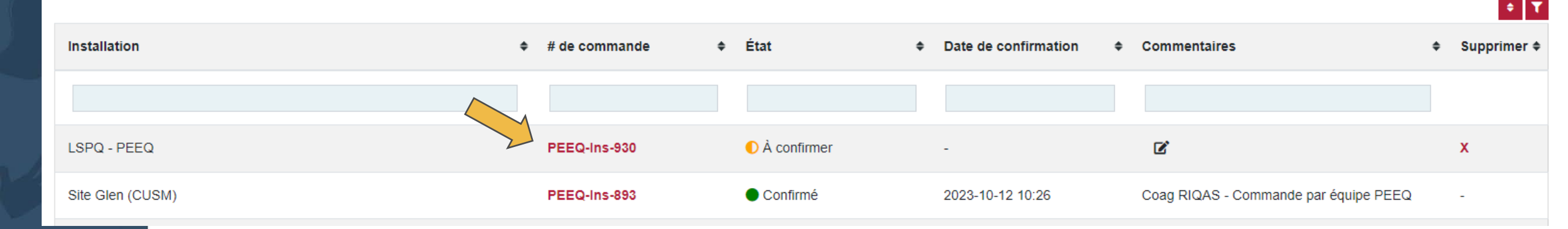

#### Contenu de la commande

KPC | NDM | OXA-48 | IMI/NMC | SME

| IMP | VIM | GES

Bactériologie - TAAN

carbapénèmases

PEEQM-04-24 - A

#### Il est obligatoire de compléter les informations requises afin de soumettre votre commande

| Numéro de commande:<br>Effectuée par:<br>Date de confirmation:<br>Commentaires: | PEEQ-Ins-930<br>Carine Lussier<br>-<br>aucune d                                                        | 930<br><sup>;sier</sup> Commande non-confirmée,<br>aucune date encore - normal                                                                                                    |                                                                      |                                      |  |
|---------------------------------------------------------------------------------|----------------------------------------------------------------------------------------------------|----------------------------------------------------------------------------------------------------|----------------------------------------------------------------------|--------------------------------------|--|
| Installation :<br>Grappe :<br>Adresse de livraison :                            | LSPQ - PEEQ<br>LSPQ<br>20045, Chemin Sainte-Marie<br>Sainte-Anne-de-Bellevue, Québec H9X 3R5<br>Canada | <sup>e-Marie</sup><br>wue, Québec H9X 3R5 Important de valider l'adresse général de livraison<br>**Uniquement pour les sous-programmes LSPQ, pour les<br>fournisseurs externes, vous êtes responsable de valider le<br>de livraison sur leurs sites respectifs |                                                                      |                                      |  |
| Liste des items ajoutes a cette c                                               | Johnnande.                                                                                             |                                                                                                    |                                                                      | Copier les informations de livraison |  |
| Nom du sous-programme<br>Code - Campagne Analytes évalués                       | <ul> <li>Paramètres</li> <li>Méttanalytiques</li> <li>d'an</li> </ul>                                  | hodes Département de<br>livraison ¢<br>lalyse Local de livraison                                                                                                    | Contact supp 2<br>Contact supp 2<br>Contact supp 2<br>Contact supp 2 | Copier Coller<br>de à<br>Actions □   |  |
|                                                                                 |                                                                                                    |                                                                                                    |                                                                      |                                      |  |

Ajouter les informations requises

Compléter les champs obligatoires

Dupliquer

Supprimer

# Ajouter les informations requises dans une commande – Fournisseurs externes

- Les informations de livraison doivent être validées avec le fournisseur directement,
- L'Option de commande sera par défaut « Entités et rapport »
- Seul le champ Contact principal est obligatoire = Personne contact pour la réception des colis
- Les personnes spécifiées comme contact principal, la personne qui a fait la commande, ainsi que les contacts supplémentaires recevront toutes les communications du BCQ en lien avec le programme visé.
- Afin d'être ajouté comme contacts, il est essentiel d'avoir un compte sur APTITUDE et un rôle dans l'installation visée (ou grappe de l'installation pour les responsables qualité).

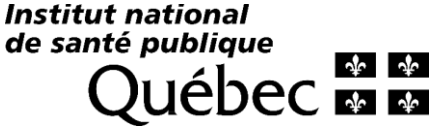

### Confirmer une commande

- Lorsque toutes les informations requises seront complétées, le bouton Confirmer la commande sera disponible,
- Il sera par la suite impossible de modifier votre commande.

Liste des items ajoutés à cette commande:

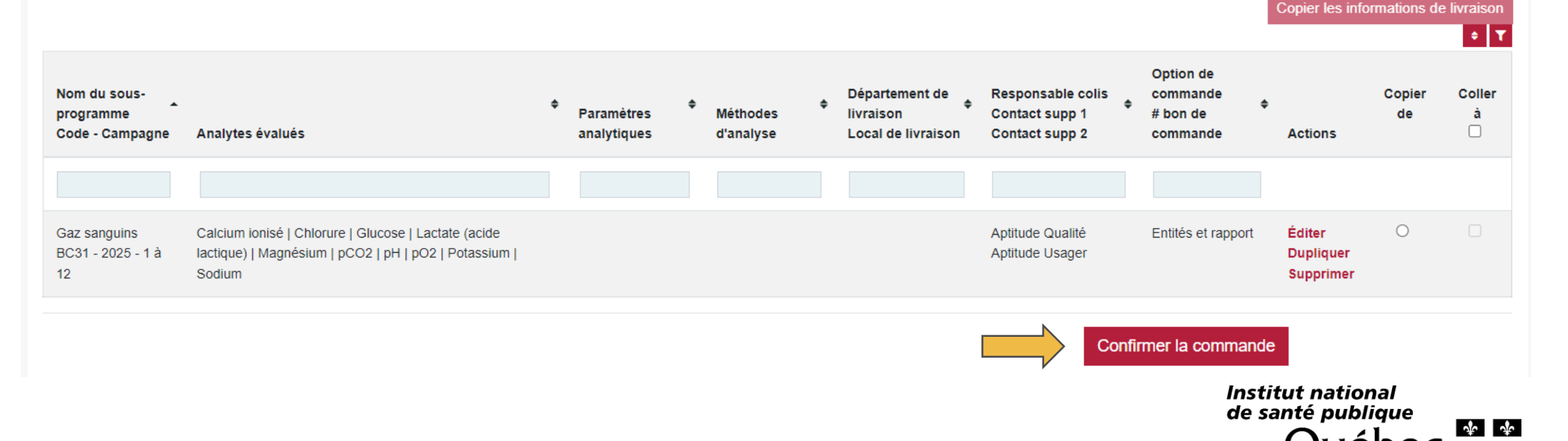

### Essentiel de confirmer vos commandes

- Seulement les programmes incluent dans une commande confirmée seront ajoutés à la liste de vos inscriptions au PEEQ,
- Il est important de vérifier que dans le tableau de la page Liste de vos commandes, dans la colonne État, l'icône soit verte et qu'une date soit indiquée dans la colonne Date de confirmation.

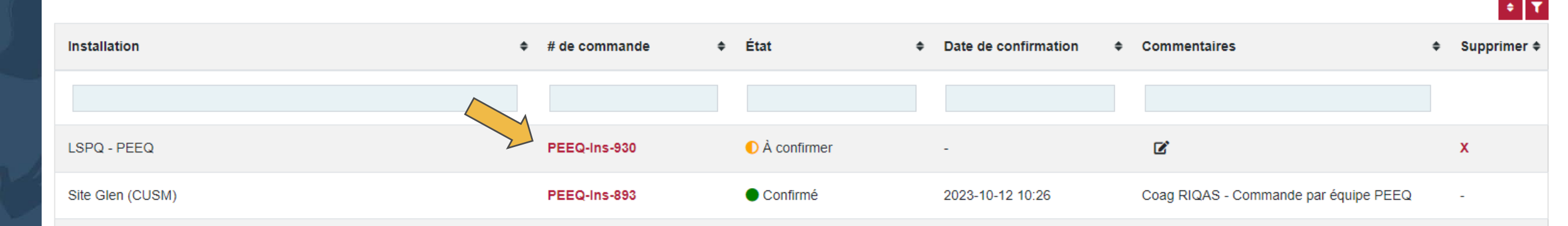

### Note – Inscriptions terminées

- Fermeture des inscriptions Biochimie 21 octobre 2024, 16h
- Il sera impossible d'ajouter les programmes de biochimie dans vos commandes par la suite

| •        | Commande déjà confirmée<br>pour l'an prochain                     | \$ | Commandé dans<br>passé | le <del>+</del> | Paramètres inclus<br>dans la portée | \$ | Paramètres                                  |  |
|----------|-------------------------------------------------------------------|----|------------------------|-----------------|-------------------------------------|----|---------------------------------------------|--|
|          |                                                                   | ~  |                        | ~               |                                     | ~  |                                             |  |
|          | Les inscriptions pour cette campagne sont présentement terminées. |    |                        |                 |                                     |    |                                             |  |
| <b>B</b> | Veuillez SVP contacter notre équipe pour plus d'informations.     |    |                        |                 |                                     |    |                                             |  |
|          |                                                                   |    |                        |                 |                                     |    | 20243 - Tem<br>(INR) incluar<br>20248 - Tem |  |

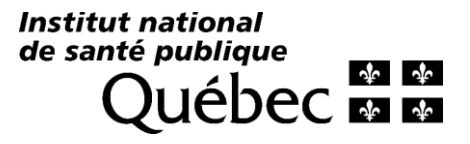

Liste des sous-programmes commandés

# Réviser toutes les activités commandées par votre installation au PEEQ

- Consulter la liste des sous-programmes commandés
- Les responsables qualité, ou les utilisateurs ayant un rôle dans plusieurs installations, voient les commandes de toutes leurs installations dans un seul tableau

| Mes essais d'aptitude +                 |
|-----------------------------------------|
| Liste des sous-programmes commandés     |
| Tableau de bord                         |
| Bilan de performance - LSPQ             |
| Documents PDF (ex. certificats, bilans) |

- Une ligne par évaluation (programme de 1-3 campagnes) ou une ligne par programme si 12 évaluations (EQAS, RIQAS)
- Il est possible d'imprimer la page en format PDF
- Pour les sous-programmes conçus au LSPQ, modification des informations de livraison permises jusqu'à la date limite spécifiée – voir lien vers la page de modification dernière colonne à la droite du tableau (date en rouge)

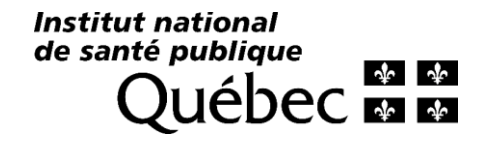

# Merci!

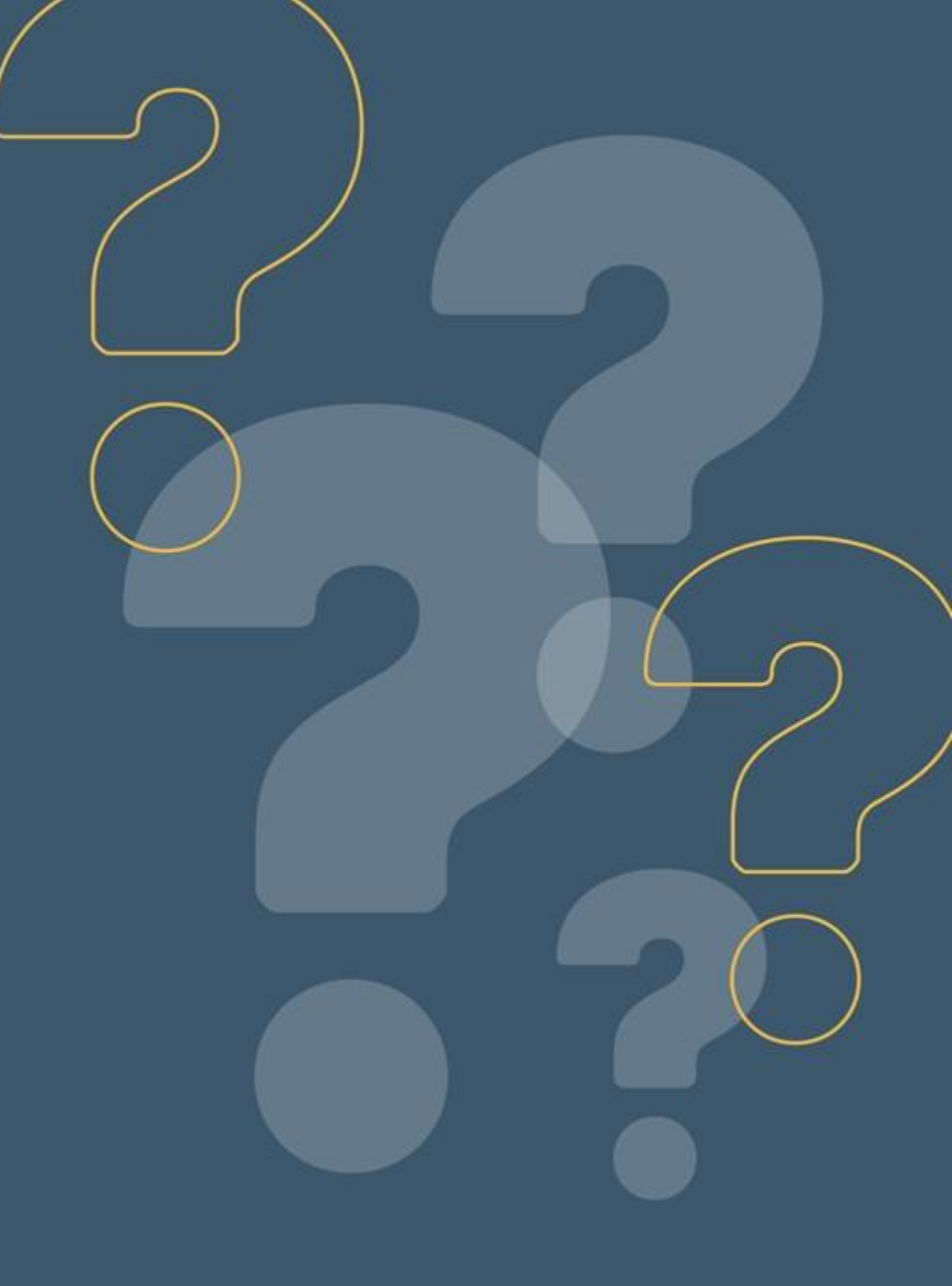

# Centre d'expertise et de référence en santé publique

www.inspq.qc.ca

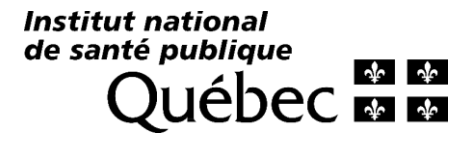